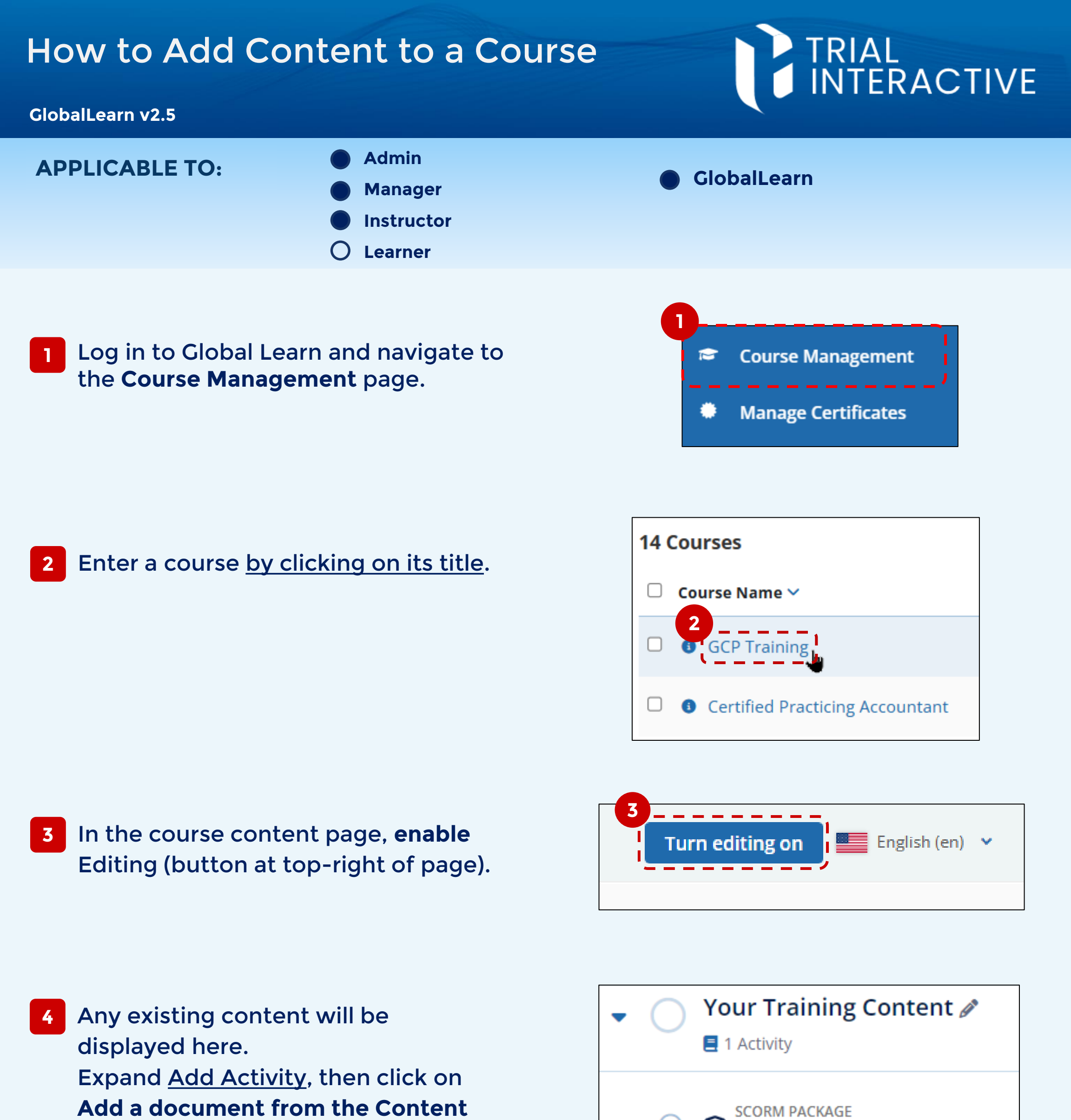

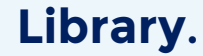

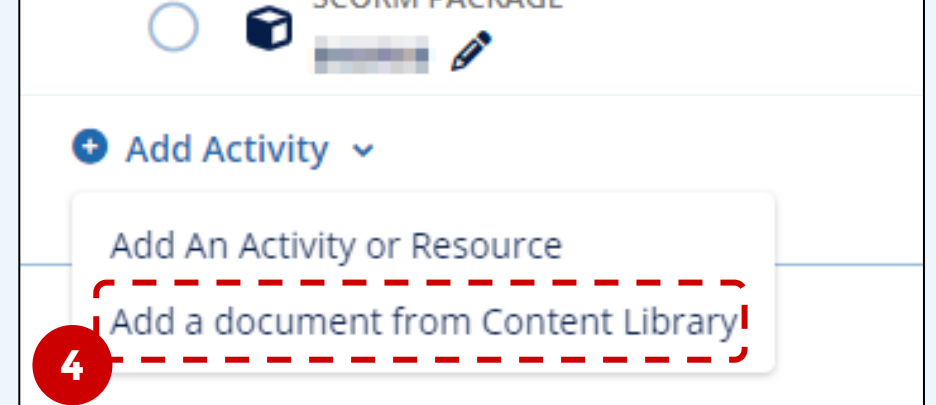

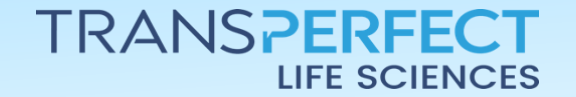

Page 1 of 2 November 2024

## How to Add Content to a Course

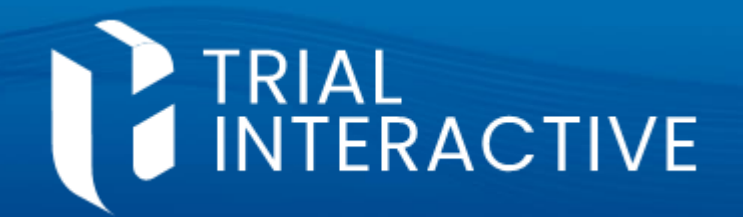

## GlobalLearn v2.5

5 Type or click in the **dropdown** to choose the content you want to add. The Content Library supports SCORM, Documents, and Video files.

|   | Add Document from Content Library |                                                                | ×  |
|---|-----------------------------------|----------------------------------------------------------------|----|
| G | Select a Document from Content    | library and add it to a course (only local documents presented | d) |
|   | Select Document 🔹                 |                                                                |    |
|   | Search                            |                                                                |    |
|   | Select Document                   | 6                                                              |    |
|   | What Is Learning.txt              | Cancel Add                                                     |    |
|   | SOP 3 Standard Safety_2.pdf       |                                                                |    |
|   | Course 1 - Introduction.zip       |                                                                |    |

- 6 Click on **Add** to confirm. You may repeat the process if you need to include multiple pieces of content.
  - Before you leave, consider setting Access Restriction and Completion criteria for the content you just added.

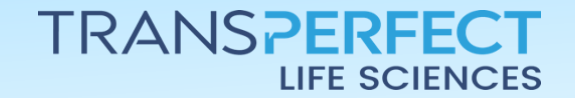

Page 2 of 2 November 2024